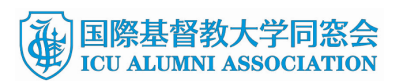

2017 年 8 月 3 日

国 際 基 督 教 大 学 同 窓 会 リベラルアーツ公開講座プロジェクト

### 第3回ICU 同窓会リベラルアーツ公開講座 森本あんり氏講演会「人間に固有な知とは何か」 ~よくあるご質問~

- 第3回とありますが、シリーズで開催されているのですか?
   はい、2015年11月、2016年9月と過去2回開催しており、今後も毎年開催していく所存です。毎回、ICUに縁ある講師をお呼びする予定です。
- 2. 公開講座の目的はなんですか?
   ICU 建学の精神と言うべきリベラルアーツ(教養教育)の啓発にあります。多くの方に、ICU の基本理念であるリベラルアーツを知っていただきたいと願っています。
- 3. 主催者は誰ですか?
   主催者は ICU 同窓会です。国際基督教大学も協賛として参加しています。
- ICUへの入試と関連があるのですか?
   いいえ、ありません。リベラルアーツを知っていただく良い機会になると思います。
- ICUの同窓生ではないのですが、参加できますか?
   はい、中学生以上の方なら、どなたでも参加できる公開講座です。大学 教育に関心のある方、高校生や高校生のお子さんを持つ親の世代まで対 象を幅広く想定しています。併せて、大学と社会の関わりについて関心 のある教育現場にいらっしゃる方や、教育行政に従事している方にも来 ていただきたいと願っています。
- 講演会はどのような構成ですか?
   講演会では、主催者の挨拶の後、森本あんり氏に「人間に固有な知とは何か」をテーマに1時間ほどお話しいただき、その後に質疑応答の時間を30分ほど設ける予定です。

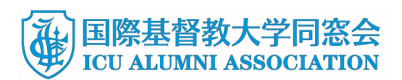

- 7. 申し込みは Peatix でと記載されていますが、FAX や電話、E メールで は申し込めないのですか?
   原則として、インターネットでのお申し込みに限らせていただいていま す。ご相談が必要な場合はお問い合わせください。
- 8. 当日、受付で何か提示する物はありますか?

スマートフォンをお使いの場合は、電子チケット(バーコード)をご提示ください。Peatix のアプリ(無料でダウンロードできます)を起動し てログインすると電子チケットが表示されます。スマートフォンをお使いでない、または、お使いでもアプリがない場合は、Peatix から届いた 確認メールをご提示ください(印刷したものも可)。

#### 9. 講演会・懇親会の会費の領収書は貰えますか?

はい。お申込みの際に Eメール (<u>icuaa.libarts@gmail.com</u>) にて、タ イトルを「LA 公開講座領収書」として領収書が必要な旨と申込者名、 宛名等をお知らせください。同窓会が発行し、当日お渡ししますので、 受付の際にお申し出ください。

#### 10.講演会、懇親会の参加をキャンセルできますか?

原則として、キャンセルは受付けておりません。 ご参加いただけなかった場合でも、返金は致しかねますので、予めご 了承ください。

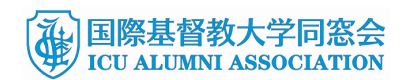

## くご参考:WEB 申込み手順>

# STEP 1: Peatix URLまたはQRコードからPeatixのイベントページにアクセスし、講演 会、懇親会に申込みます。

|                                                                                                    |                                 | ÷                   |
|----------------------------------------------------------------------------------------------------|---------------------------------|---------------------|
|                                                                                                    |                                 |                     |
|                                                                                                    |                                 |                     |
|                                                                                                    |                                 |                     |
| 第3回ICU同窓会リベラルアーツ公開講座                                                                                                    |                                 |                     |
| 24 AB                                                                                                    | 2017/11/11 (土)                  |                     |
| 第3回ICU同窓会リベラルアーツ公開講座 – 人間に固有な知とは何か                                                                                                    | 13:30 - 16:30 JST               |                     |
| 講師:森本あんり氏 国際基督教大学 副学長                                                                                                    | 🛗 カレンダーに追加                      |                     |
| . 講演会                                                                                                    | 会場 日本プレスセンター                    | ビル                  |
| 日時:2017年11月11日(土)13:00開場 13:30開演                                                                                                    | チケット                            |                     |
| 場所:日本プレスセンタービル10階                                                                                                    | 講演会(学生)無料                       |                     |
| http://www.presscenter.co.jp/access.html                                                                                                    | 講演会 (一般)                        | ¥1,000              |
| 会費:学生 無料、一般 1,000円                                                                                                    | 懇親会(学生)                         | ¥1,500              |
| * 先着200人、満席になりしたい締め切ります。                                                                                                    | 懇親会 (一般)                        | ¥3.000              |
| 1 Mil Mil A                                                                                                    | 新書前周,2017/11/10                 | 19-00-00            |
| 懇親会<br>   懇親会                                                                                                    | #コンピニノATM でのお支払いは               | 2017/11/09 で締め      |
| I. 懇親会<br>講演後、講師を囲んで軽食付き懇談会を開催します。多くの方のご参加をお待ちしておりま<br>す。                                                                                                    | R                               |                     |
| I. 懇親会<br>講演後、講師を囲んで軽食付き懇談会を開催します。多くの方のご参加をお待ちしておりま<br>す。<br>時間:講演後、15:30から                                                                                                    | 切られます。                          |                     |
| I. 懇親会<br>講演後、講師を囲んで軽食付き懇談会を開催します。多くの方のご参加をお待ちしておりま<br>す。<br>時間:講演後、15:30から<br>場所:日本プレスセンタービル9階                                                                                          | 切られます。                          | 17 m                |
| I. 懇親会<br>講演後、講師を囲んで軽食付き懇談会を開催します。多くの方のご参加をお待ちしておりま<br>す。<br>時間:講演後、15:30から<br>場所:日本プレスセンタービル9階<br>会費:学生 1,500円、一般 3,000円                                                                | 切られます。<br>チケットを申し               | 込む                  |
| I. 懇親会<br>講演後、講師を囲んで軽食付き懇談会を開催します。多くの方のご参加をお待ちしておりま<br>す。<br>時間:講演後、15:30から<br>場所:日本プレスセンタービル9階<br>会費:学生 1,500円、一般 3,000円<br>*先着80人、満席になりしだい締め切ります。                                      | 切られます。<br>チケットを申し<br>▲ 売切・販売終了自 | 込む<br>1<br>1<br>に通知 |
| I. 懇親会<br>講演後、講師を囲んで軽食付き懇談会を開催します。多くの方のご参加をお待ちしておりま<br>す。<br>時間:講演後、15:30から<br>場所:日本プレスセンタービル9階<br>会費:学生 1,500円、一般 3,000円<br>*先着80人、満席になりしだい締め切ります。<br>なお、一度お支払い頂いた会費は返金できませんので、ご了承ください。 | のられます。<br>テケットを申し<br>▲ 売切・販売終了前 | 込む<br>Nic通知         |

| (The | 国際基督教大学同窓会             |
|------|------------------------|
|      | ICU ALUMNI ASSOCIATION |

STEP 2:申込み画面でチケットと支払い方法を選択し、申し込みます。

- お申込みされるチケットを選択し、枚数(参加人数)を入力します。
- 次に、支払い方法を選択し、「ログインへ進む」をクリックします

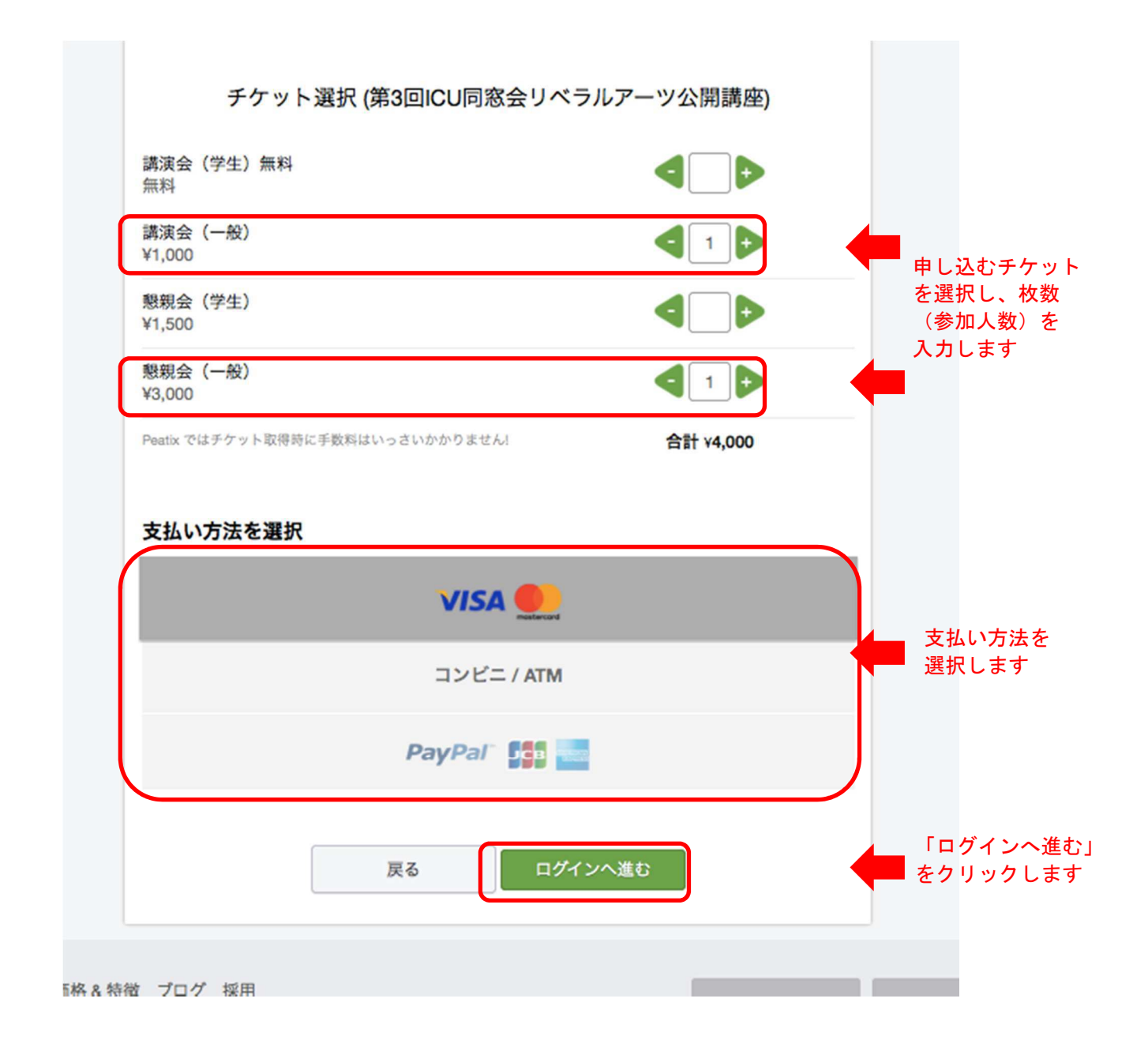

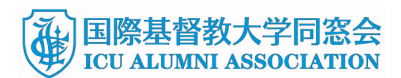

STEP3: ログインします。

- ログインはPeatixアカウントを作成するか、Facebook、Twitter、Googleアカウント でログインできます。
- Peatixアカウントを新規で作成するには、画面下方に氏名とメールアドレスを入力して、8文字以上のパスワードを設定してから、右下のグリーンの"新規登録"のバーをクリックします。
- 詳しくは、PeatixのHELP画面をご参照ください。
   http://help.peatix.com/customer/portal/articles/240842-peatix-

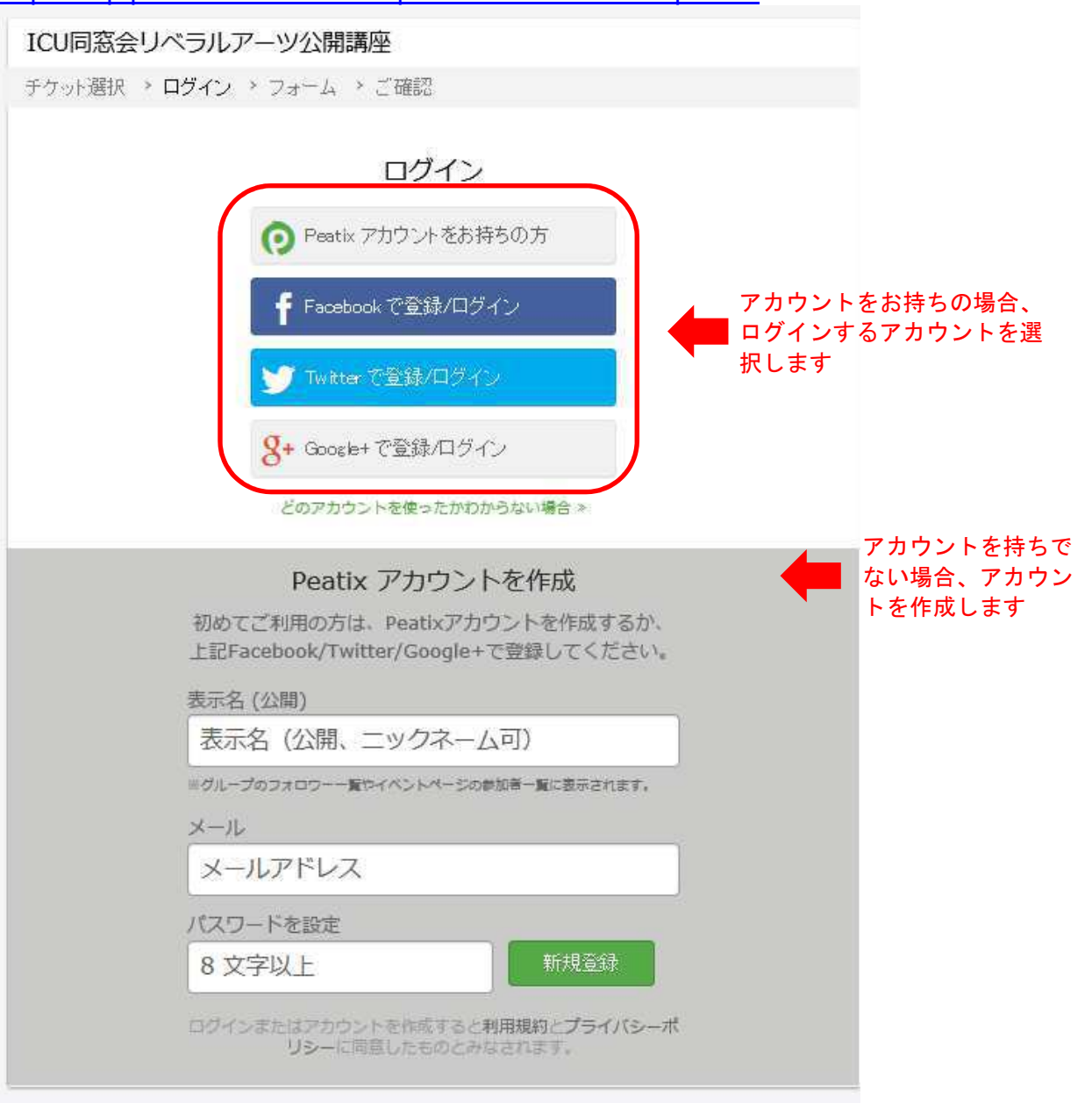

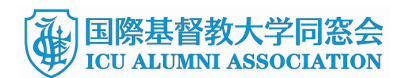

STEP 4: アンケートにご協力ください。

- 一度に3名まで申し込めます。
- ご記入いただいたら、「請求先情報へ進む」をクリックしてください。

STEP 5 - 1: クレジットカードで支払う場合です。

- カード番号、カードの有効期限、CVC(カードの裏側にある3桁のセキュリティコ ード)を入力し、確認画面に進みます(STRIPEという安全性の高いWEB決済を使 います)。
- 確認画面に進み、"¥●支払いに同意"をクリックして完了です。

| ット選択 > フォーム > 請求先情報 > ご確認 | > 支払い情報        |
|---------------------------|----------------|
| カード番号                     | チケット           |
| カード番号 VISA Region         | 懇親会:一般         |
| 有効期限                      | 1 × ¥3,0       |
| 01 V / 16 V (MM / YY)     | 講演会: 一般        |
|                           | 2 × ¥1,0       |
|                           | 合計 ¥5,0        |
| セキュリティコートの調べ方             | 支払い方法          |
|                           | VISA (magina)  |
|                           | チケット購入手続きは安全です |
|                           | Wildcard SSL   |

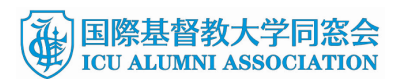

STEP 5-2: コンビニ/ATMでの支払う場合です。

- 氏名、メールアドレス、電話番号等を入力し、オレンジ色の"確認画面へ進む"のバ ーをクリックします。
- 次の画面でオレンジ色の"お申し込みを確定する"のバーをクリックして、申込を確定します。

| チケット選択 > フォーム > <b>請求先情報</b> > ご確認 > 支                                                                                                    | 払い「青辛校                                                                                                    |                                                     |  |
|----------------------------------------------------------------------------------------------------|----------------------------------------------------------------------------------------------------|-----------------------------------------------------|--|
| 電話番号                                                                                                    |                                                                                                    | ット                                                  |  |
| 例) 0354321111                                                                                                    |                                                                                                    |                                                     |  |
|                                                                                                    | 1 x                                                                                                    | ¥1,000                                              |  |
|                                                                                                    | 懇親会:一般                                                                                                    |                                                     |  |
|                                                                                                    | $1 \times$                                                                                                    | ¥3,000                                              |  |
|                                                                                                    | 合計 支払い                                                                                                    | ¥4,000<br>访法                                        |  |
|                                                                                                    | コンヒニ                                                                                                    | . / ATM                                             |  |
|                                                                                                    | Sdig                                                                                                    | icert                                               |  |
|                                                                                                    | Wildca                                                                                                    | verify                                              |  |
|                                                                                                    |                                                                                                    |                                                     |  |
| 戻る 確認調                                                                                                    | 面へ進む                                                                                                    |                                                     |  |
|                                                                                                    |                                                                                                    |                                                     |  |
| ICU同窓会リベラルアーン<br>ケット選択 > フォーム > 請求先情報 > ご確認 > 支                                                                                                    | ソ公開講座<br>払い情報                                                                                                    |                                                     |  |
| ICU同窓会リベラルアーツ<br>ケット選択 > フォーム > 請求先情報 > ご確認 > 支<br>名 (全角カナ)・受付用(主催者にのみ公覧)                                                                                                    | <b>ソ公開講座</b><br>払い情報                                                                                                    | TWIN                                                |  |
| ICU同窓会リベラルアーツ<br>ケット選択 > フォーム > 請求先情報 > ご確認 > 支<br>名 (全角カナ) ・ 愛付用(主催者にのみ公開)<br>アイシーユー                                                                                                    |                                                                                                    | ryh                                                 |  |
| ICU同窓会リベラルアーン<br>ケット選択 > フォーム > 請求先情報 > ご確認 > 支<br>洛 (全角カナ) * 受付用(主催者にのみ公開)<br>アイシーユー<br>(ハナコ<br>元冬 (公開、ニックネーム可) *                                                                                                    | <b>ソ公開講座</b><br>払い情報                                                                                                    | עד<br>¥3.000                                        |  |
| ICU同窓会リベラルアーツ<br>ケット選択 > フォーム > 請求先情報 > ご確認 > 支<br>名 (全角カナ)・受付用(主催者にのみ公開)<br>Pイシーユー<br>元名 (公開、ニックネーム可) *                                                                                                    | <b>ソ公開講座</b><br>払い情報                                                                                                    | アット<br>¥3,000                                       |  |
| ICU同窓会リベラルアーツ<br>ケット選択 > フォーム > 請求先情報 > ご確認 > 支<br>名 (全角カナ)・受付用(主催者にのみ公開)<br>アイシーユー<br>示名 (公開、ニックネーム可) *<br>CU 花子                                                                                                    | Y公開講座<br>払い情報                                                                                                    | アット<br>¥3,000<br>¥1,000                             |  |
| ICU同窓会リベラルアーツ         ケット選択 > フォーム > 請求先情報 > ご確認 > 支         名 (全角カナ) ・受付用(主催者にのみ公開)         アイシーユー         パナコ         示名 (公開、ニックネーム可) *         CU 花子         の表示名と自分の「フォロー」 博報は常に公開されます。         ール*                                                                  | <b>ソ公開講座</b><br>払い情報                                                                                                    | Fット<br>¥3,000<br>¥1,000<br>¥4,000                   |  |
| ICU同窓会リベラルアーツ         ケット選択 > フォーム > 請求先情報 > ご確認 > 支         名(全角カナ) * 受付用(主催者にのみ公職)         アイシーユー         パナコ         示名(公開、ニックネーム可) *         CU 花子         の表示名と自分の「フォロー」情報は常に公開されます。         ール*                                                                    | y公開講座<br>払い情報                                                                                                    | アット<br>¥3,000<br>¥1,000<br>¥4,000<br>い方法            |  |
| ICU同窓会リベラルアーツ         ケット選択 > フォーム > 請求先情報 > ご確認 > 支         名(全角カナ)・受付用(主催者にのみ公職)         アイシーユー         ノノナコ         示名(公開、ニックネーム可)・         ICU 花子         の表示名と自分の「フォロー」情報は常に公開されます。         ール・         申し込みの詳細はこのメールアドレスに送信されます。                                   | Y公開講座<br>払い情報                                                                                                    | rット<br>¥3,000<br>¥1,000<br>¥4,000<br>い方法<br>二 / ATM |  |
| ICU同窓会リベラルアーツ         ケット選択 > フォーム > 請求先情報 > ご確認 > 支         宮 (全角カナ)・受け用(主催者にのみ公覧)         アイシーユー         パナコ         示名 (公開、ニックネーム可)・         ICU 花子         の表示名と自分の「フォロー」 情報は常に公開されます。         ール・         申し込みの詳細はごのメールアドレスに送信されます。         」国際基督教大学同窓会をフォローする      | Y公開講座<br>払い情報                                                                                                    | rット<br>¥3,000<br>¥1,000<br>¥4,000<br>い方法<br>二 / ATM |  |
| ICU同窓会リベラルアーン<br>ケット選択 > フォーム > 請求先情報 > ご確認 > 支<br>落 (全角カナ)・受付用(主催者にのみ公開)<br>アイシーユー ノナコ<br>示名 (公開、ニックネーム可)・<br>ICU 花子<br>の表示名と自分の「フォロー」 情報は常に公開されます。<br>にしれ・<br>中し込みの詳細はこのメールアドレスに送信されます。<br>」 国際基督教大学同窓会をフォローする                                                         | Y公開講座<br>払い情報<br>] デジ<br>懇親会:一般<br>1 ×<br>講演会:一般<br>1 ×<br>高計<br>こンビ                                                    | rット<br>¥3,000<br>¥1,000<br>¥4,000<br>い方法<br>二/ATM   |  |
| ICU同窓会リベラルアーシ<br>ケット選択 > フォーム > 請求先情報 > ご確認 > 支<br>銘 (全角カナ)・受付用(主催者にのみ公開)<br>アイシーユー //ナコ<br>示名 (公開、ニックネーム可)・<br>ICU 花子<br>の表示名と自分の「フォロー」情報は常に公開されます。<br>ペール・<br>即し込みの詳細はこのメールアドレスに送信されます。<br>1 国際基督教大学同窓会をフォローする<br>業 友達へ贈る (任意)                                         | Y公開講座<br>払い情報                                                                                                    | rット<br>¥3,000<br>¥1,000<br>¥4,000<br>い方法<br>二 / ATM |  |
| ICU同窓会りベラルアーシ<br>ケット選択 > フォーム > 請求先情報 > ご確認 > 支<br>落 (全角カナ)・受け用(主催者にのみ公開)<br>アイシーユー //ナコ<br>示名 (公開、ニックネーム可)・<br>ICU 花子<br>の表示名と自分の「フォロー」情報は常に公開されます。<br>ニール・<br>申し込みの詳細はこのメールアドレスに送信されます。<br>3 国際基督教大学同窓会をフォローする<br>詳 友達へ贈る (任意)<br>2016/05/30 までにお支払い頂かないとご注文は無         | Y公開講座<br>払い情報<br>]                                                                                                    | rット<br>¥3,000<br>¥1,000<br>¥4,000<br>い方法<br>二 / ATM |  |
| ICU同窓会リベラルアーン     ケット選択 > フォーム > 請求先情報 > ご確認 > 支     铭 (全角カナ)・受付用(主催者にのみ公開)     アイシーユー ノナコ     ホスム (公開、ニックネーム可)・     ICU 花子     co表示名と自分の「フォロー」情報は常に公開されます。     ール・     即に込みの詳細はこのメールアドレスに送信されます。     国際基督教大学同窓会をフォローする     文 達へ贈る (任意)     2016/05/30 までにお支払い頂かないとご注文は無 | Y公開講座<br>払い情報<br>】                                                                                                    | rット<br>¥3,000<br>¥1,000<br>¥4,000<br>い方法<br>二 / ATM |  |
| ICU同窓会りベラルアーン     ケット選択 > フォーム > 請求先情報 > ご確認 > 支     弦 (全角カナ)・受け用(主催者にのみ公開)     アイシーユー ノナコ     「スクームの)・     ICU 花子     の表示名と自分の「フォロー」 情報は常に公開されます。     ニール・     申し込みの詳細はこのメールアドレスに送信されます。     国際基督教大学同窓会をフォローする     文達へ贈る (任意)     2016/05/30 までにお支払い頂かないとご注文は無          | Y公開講座<br>払い情報<br>】<br>「<br>「<br>想親会: 一般<br>1 ×<br>「<br>講演会: 一般<br>1 ×<br>「<br>講演会: 一般<br>1 ×<br>「<br>高計<br>」<br>ンビ<br>ジ | rット<br>¥3,000<br>¥1,000<br>¥4,000<br>い方法<br>二 / ATM |  |

STEP 6: 支払いが済むと、Peatixから申込みの確認メールが届きます。

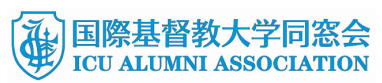

| ICU 花子 さん<br>ICU同窓会リベラルアーツ公開講座へのお申し込みありが<br>以下の、いずれかのアカウントでログインできます。<br>Facebook<br>・ <b>太ペールはチケナーではありません</b><br>次のステップ: | とうございました。   | j.r    |
|----------------------------------------------------------------------------------------------------|-------------|--------|
| ICU同窓会レベラルアーツ公開講座へのお申し込みあいが<br>以下の、・ずれかのアカウントでログインできます。<br>Facebook<br>・ <b>本メールはチケットではありません</b><br>次のステップ:              | どうございました。   | r      |
| 以下のいずれかのアカウントでログインできます。<br>Facebook<br>・ <b>本メールはチケットではありません</b><br>次のステップ:                                              |             | c      |
| Facebook<br>• <b>本メールはチケットではありほ せん</b><br>次のステップ <b>:</b>                                                                |             | ŝ      |
| <b>・本メールはチケットではありません</b><br>次のステップ:                                                                                      |             | i c    |
| 次のステップ:                                                                                                    |             | c      |
|                                                                                                    |             | c<br>c |
| 1. Peatixアプリ(無料)をダウンロードしてください。アプリで<br>アカウントにログインすると、チケットが表示されます。                                                         |             |        |
| iPhoneでチケットを確認                                                                                                    | 10<br>BKD   |        |
| Androidでチケットを確認                                                                                                    |             | 7      |
| 2.イベント当日はPeatixアプリを開き、チケット画面を提示                                                                                          | してください。     |        |
| スマートフォンをご利用でない場合はパソコンからアカウントにログイン<br>ケットを確認する方法はヘルプセンターでご案内しています。                                                        | 心て暗忍できます。パ) | AVTF   |
| お申応み詳細                                                                                                    |             |        |
| イベント名: ICU同窓会リベラルアーツ公開講座<br>イベント会場: 日本プレスセンタービル10階 地図→                                                                   |             |        |
| イベントページ: http://ptix.co/1WBmoxg                                                                                          |             |        |
| チケット種別                                                                                                    | 枚数          | -1년+   |
| 講演会:一般                                                                                                    | 1           | ¥1,000 |
| 記親会:一般                                                                                                    | 1           | ¥3,000 |

STEP 7:当日

スマートフォンをお使いの場合は、電子チケット(バーコード)をご提示ください。
 Peatixのアプリ(無料でダウンロードできます)を起動してログインすると電子チケットが表示されます。スマートフォンをお使いでない、または、お使いでもアプ

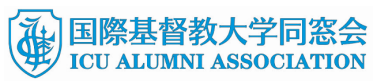

リがない場合は、Peatixから届いた確認メールをご提示ください(印刷したものも可)。

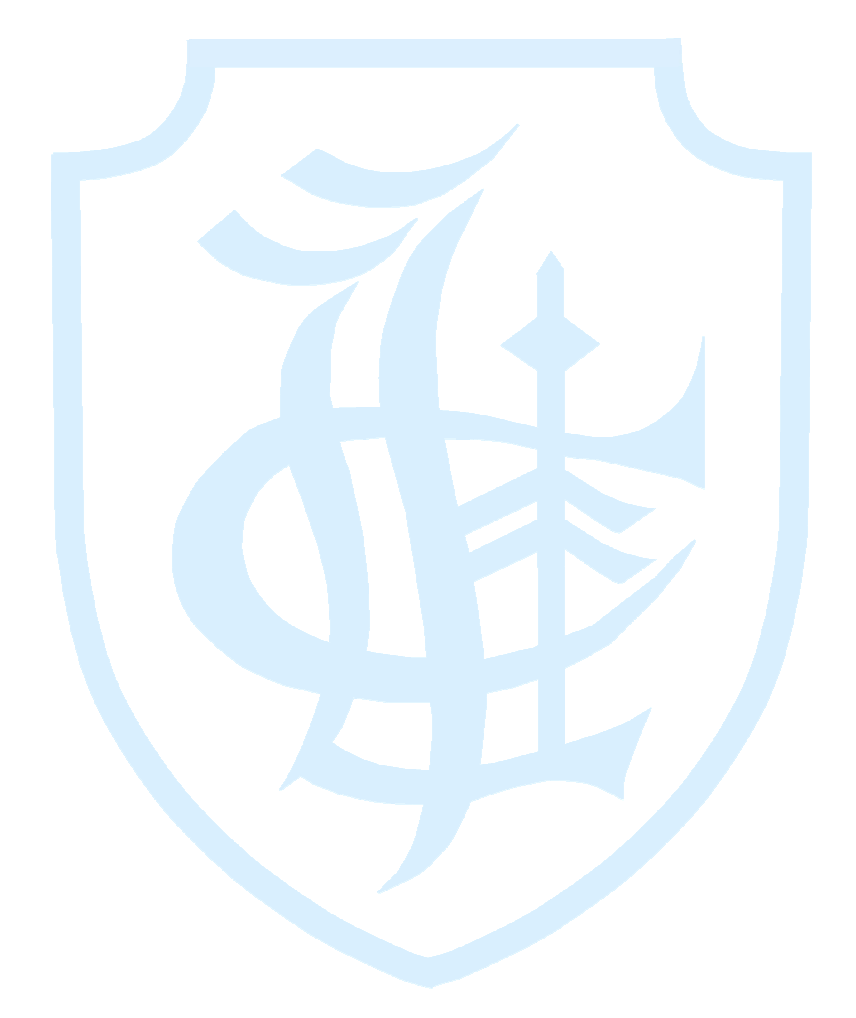